## Datum:

## Der MILLIKAN - Versuch - Arbeitsblatt zur Messung und Auswertung (Methode 1)

Sie sollen nun mit dem JAVA-Applet ,MILLIKAN-Versuch' von Carsten Groß die Messung zur Bestimmung der Elementarladung e durchführen und die Messwerte mit Hilfe einer EXCEL-Tabelle mit vorgegebenen Berechnungsformeln auswerten.

## **Arbeitsaufträge:**

- **1.** Starten Sie das JAVA-Applet ,MILLIKAN-Versuch' von Carsten Groß.
- 2. Führen Sie eine erste Messung nach den folgenden Schritten durch:
  - **a)** Stellen Sie die Triggerung auf "Spannung aus". Betätigen Sie den Button **[Pumpe]** und warten Sie, bis Öltröpfchen am unteren Bildschirmrand erscheinen. Versuchen Sie nun, ein Tröpfchen durch geeignete Spannungswahl in der Schwebe zu halten. Notieren Sie diese Spannung.
  - b) Drücken Sie anschließend den Button [aus], woraufhin sich das Öltröpfchen nach oben bewegt (es fällt!) und der obere Timer startet. Wählen Sie einen Skalenstrich, an dem Sie den Timer durch Betätigen des Buttons [Stopp] wieder anhalten. Notieren Sie die Anzahl n der zurückgelegten Skalenstriche und die dafür benötigte Zeit t.
- 3. Führen Sie eine erste Auswertung nach den folgenden Schritten durch:
  - a) Berechnen Sie die Fallgeschwindigkeit v<sub>0</sub> unter Verwendung der Anzahl n der zurückgelegten Skalenstriche, des Skalenabstandes s und der benötigten Zeit t.
  - **b**) Setzen Sie  $v_0$  und U in die Gleichung für q ein und berechnen Sie den Wert von q.

| physikalische Größen |          |                   |  |  |  |  |  |
|----------------------|----------|-------------------|--|--|--|--|--|
| d =                  | 6,00E-03 | m                 |  |  |  |  |  |
| η =                  | 7,25E-06 | Nsm <sup>-2</sup> |  |  |  |  |  |
| ρ <sub>öl</sub> =    | 875,3    | kgm⁻³             |  |  |  |  |  |
| S =                  | 5,33E-05 | m                 |  |  |  |  |  |
| g =                  | 9.81     | ms <sup>-2</sup>  |  |  |  |  |  |

Diese Messwerte liefern auf jeden Fall ein sinnvolles Ergebnis:

Messwerte

t/s

| 9- | 5,01 115 | 10 | 1,13 |
|----|----------|----|------|
|    |          |    |      |
|    |          |    |      |
|    |          |    |      |

- 4. Nehmen Sie die gesamte Messreihe nach den folgenden Schritten auf:
  - **a)** Starten Sie EXCEL, öffnen Sie die EXCEL-Tabelle ,Der MILLIKAN-Versuch EXCEL-Tabelle zur Auswertung (Methode 1)' und machen Sie sich mit dem Aufbau der Tabelle vertraut.

n

- **b**) *Tragen Sie die Messwerte aus* **2***. in die EXCEL-Tabelle ein und vergleichen Sie das Ergebnis für q mit dem Ergebnis Ihrer Rechnung.*
- **c)** Führen Sie 7 weitere Messungen durch und tragen Sie die Messwerte ebenfalls in die EXCEL-Tabelle ein.
- **5.** Erstellen Sie in EXCEL ein Diagramm, in dem die Ladung q gegen die Versuchsnummer aufgetragen ist, und interpretieren Sie dieses Diagramm.
- 6. Beenden Sie EXCEL und das JAVA-Applet.

U/V

332,0